## Bitte bei der Einrichtung der Schnittstelle immer einen Techniker der Software mitzuziehen!

Einstellungen in Rhedat

| xDT PVS-Schnittstelle                                                                     | Batriahsmodus vDT Schnittstalla                          | Aufruf durch Braviesurtam m                                                                                   | ait Daramatarüharnaha in                                                         | dar Kammandazaila   |  |  |
|-------------------------------------------------------------------------------------------|----------------------------------------------------------|----------------------------------------------------------------------------------------------------|----------------------------------------------------------------------------------|---------------------|--|--|
| PVS Direktzugriff<br>LDT Laborabruf<br>ITC-Connect (KIS/Labor)<br>Telematik-Infrastruktur | xDT Übergabedatei vom PVS<br>xDT Rückgabedatei zum PVS   | wird aus Komanndozeile gd                                                                                     | itt ≈ <pfad+datei> gelesen<br/>It=<pfad+datei> gelesen</pfad+datei></pfad+datei> | lesen               |  |  |
| eGK Kartenterminal                                                                        | Zeichensatz                                              | X Automatisch erkennen                                                                                        | O ANSI-Zeichensatz                                                               | O ASCII-Zeichensatz |  |  |
| RheCORD                                                                                   | Patientennummerergänzung e                               | entfernen (12345-2 -> 12345)                                                                                  |                                                                                  |                     |  |  |
| Helmsauer Care Manager                                                                    | xDT Übergabedatei vom Praxissystem nach Einlesen löscher |                                                                                                    |                                                                                  |                     |  |  |
|                                                                                           | Diagnosen NICHT einlesen, w                              | enn diese vom PVS via BDT/GD                                                                                  | DT geliefert werder                                                              |                     |  |  |
|                                                                                           | Maximale Zeit, die versucht wird,                        | die Übergabedatei zu öffnen (                                                                                 | (in Sekunden) 5                                                                  |                     |  |  |
|                                                                                           | Maximales Alter von Befunden/Vi                          | sits in Tagen, die aus BDT/GDT                                                                                | gelesen werden 0                                                                 | (0 = alles lesen)   |  |  |
|                                                                                           | xDT Rückgabe Kategorie (Defaut                           | ALG00) ALLG00                                                                                                 |                                                                                  |                     |  |  |
|                                                                                           | Bei Rückgabe an Patientennumme                           | er anfügen (12345 -> 12345-xx                                                                                 | x)                                                                               |                     |  |  |
|                                                                                           |                                                          | 1994 - 1994 - 1994 - 1997 - 1997 - 1997 - 1997 - 1997 - 1997 - 1997 - 1997 - 1997 - 1997 - 1997 - 1997 - 1997 |                                                                                  |                     |  |  |

|                             | 🚤 🖻 Einstellungen für die Medizinische Dokumentation                          |
|-----------------------------|-------------------------------------------------------------------------------|
| 🔅 Grundeinstellungen        | Dokumentationskategorien Dokumentationsfilter Leistungen & Diagnosen Patiente |
| Einstellungsprofile         | BheDA                                                                         |
| 📴 Medizinische Dokumentatio |                                                                               |
| Ter laner                   | Veu bearbeiten coscien                                                        |
| ₽ Terninarten               | RHEDA Bezeichnung                                                             |
| Aufoabenolanung             |                                                                               |

- 2. Einstellungen  $\rightarrow$  Schnittstellen  $\rightarrow$  Neue Schnittstelle erstellen
  - a. Speicherort und Dateinamen für die GDT-Datei definieren. (siehe Bild)

| Angebundene (Geräte-)Software *            | Art der Schnittstelle * Verfügb                   | ar an folgenden Arbeitsplätzen * |           |
|--------------------------------------------|---------------------------------------------------|----------------------------------|-----------|
| RheDat                                     | GDT 2.1 ☑ ✓ Schnittstelle aktiv                   | HIRTHIN CONSTRUCTION             |           |
| mport-Verzeichnis *                        | Import-Datei-Name *                               | R1                               |           |
| C:\GDT                                     | Rhe2Med.gdt                                       |                                  |           |
| Export-Verzeichnis *                       | Export-Datei-Name *                               | -                                |           |
| C:\GDT                                     | Med2Rhe.gdt                                       |                                  |           |
| Zeichensatz *                              | Zuordnungsmodus Patient                           |                                  |           |
| 1252 - Westeuropäisch (Windows)            | 🖬 Über die Patientennummer                        |                                  |           |
| Länge der Patientennummer beim Export      | Datumsformat der angebundenen (Geräte-)Software * |                                  |           |
| Originallänge                              | ddMMyyyy 🔛                                        |                                  | 2         |
| GDT-ID des Empfängers (8315)               | GDT-ID des Senders (8316)                         |                                  |           |
| Bearbeiten                                 |                                                   | Standard-Vorgäng                 | e Erweite |
| Vorgang                                    |                                                   | Kommunikationsrichtung           | Aktiv     |
| Neue Untersuchung anfordern                |                                                   | Export                           | ~         |
| Daten einer Untersuchung zeigen            |                                                   | Export                           | ~         |
| Destant allows Hadron allows Ob secolateda |                                                   | Import                           | 1         |

- 3. Unter Vorgang in der Schnittstelle "Neue Untersuchung anfordern" öffnen
  - a. "Nicht näher spezifizierte Untersuchung" auswählen
  - b. Aufruf-Programm: "RHEDAT CLIENT SPEICHERORT"
  - c. Aufruf-Parameter: gdt=c:\gdt\Med2Rhe.gdt gdtreturn=c:\gdt\Rhe2Med.gdti. Bitte Speicherort und Dateinamen, wie unter Punkt 2 verwenden.
  - d. Speichern und schließen

| xport-Vor        | gang "Neue Untersucht                 | ing anfordern" be             | earbeiten               |                                                         |
|------------------|---------------------------------------|-------------------------------|-------------------------|---------------------------------------------------------|
|                  |                                       |                               |                         | Die mit * gekennzeichneten Felder sind Pflichtfelder.   |
| Export-Vorg      | ang "Neue Untersuchung anfordern" (G  | DT-Satzart 6302) für diese Sc | hnittstelle aktiv       |                                                         |
| Export auslösen  |                                       | Umgang mit vorhandener D      | atei                    |                                                         |
| Manuell          |                                       | Bestehende überschreibe       | en                      |                                                         |
| Aufruf-Programm  |                                       | Aufruf-Parameter              |                         | 2                                                       |
| C:\rhemitclient\ | client.exe                            | gdt=c:\gdt\Med2Rhe.gd         | t gdtreturn=c:\gdt\Rhe2 | 2Me                                                     |
|                  |                                       |                               |                         | CDT Cabaittetallan Aufzuf Decemptor (DK0400) beerheiten |
|                  |                                       |                               |                         | GDI-Schnittstellen-Aufrut-Parameter (FK8402) bearbeiten |
| Verwenden 🔻      | Beschreibung                          |                               | Kennung                 |                                                         |
| $\checkmark$     | Nicht näher spezifizierte Untersuchun | gen                           | ALLG00                  | <u>^</u>                                                |
|                  | Anamneseerfassung allergologisch      |                               | ALLE01                  |                                                         |
|                  | Angiographie                          |                               | VIDE02                  |                                                         |
|                  | Angiographiebilder                    |                               | OPTO10                  |                                                         |
|                  | Apnoe, allgemein                      |                               | APNO00                  |                                                         |
|                  | Arrhythmie-EKG                        |                               | EKG02                   |                                                         |
|                  | Arthroskopie                          |                               | VIDE05                  |                                                         |
|                  |                                       |                               |                         |                                                         |
|                  |                                       |                               |                         | Speichern und schließen Abbrechen                       |

4. Unter Vorgang in der Schnittstelle "Daten einer Untersuchung zeigen" öffnen und wie im Abbild übernehmen.

| Export-Vorgang "Daten ein              | ner Unte     | rsuchung zeigen" bearbe                      | iten     |                                                       |
|----------------------------------------|--------------|----------------------------------------------|----------|-------------------------------------------------------|
| Z Export-Vorgang "Daten einer Untersuc | hung zeigen" | (GDT-Satzart 6311) für diese Schnittstelle a | aktiv    | Die mit * gekennzeichneten Feider sind Pflichtfelder. |
| Export auslösen                        |              | Umgang mit vorhandener Datei                 |          |                                                       |
| Bei Doppelklick in der med. Doku.      | ~            | Bestehende überschreiben                     | <b>~</b> |                                                       |
| Aufruf-Programm                        |              | Aufruf-Parameter                             | 2        |                                                       |
|                                        |              |                                              |          |                                                       |
|                                        |              |                                              |          | Spaichern und schließen Abbrachen                     |
|                                        |              |                                              |          | aperaterit and activebent Abbrechen                   |

5. Unter Vorgang in der Schnittstelle "Daten einer Untersuchung zeigen" öffnen und wie im Abbildern übernehmen.

|                                                                                                    |                                                                                                    |                                                                                                    |                                                          | Die mit * gekennzeichneten Felder sind Pflichtfel                                                                                                    |
|----------------------------------------------------------------------------------------------------|----------------------------------------------------------------------------------------------------|----------------------------------------------------------------------------------------------------|----------------------------------------------------------|----------------------------------------------------------------------------------------------------|
| Import-Vorgang "Daten einer Untersuchung ü                                                                                                    | bermitteln" (GDT-Satzart 6310) für                                                                                                    | diese Schnittstelle akti                                                                                             | v                                                        |                                                                                                    |
| Eintrag in med. Dokumentation immer unter d                                                                                                    | em Einlese-Zeitpunkt                                                                                                    |                                                                                                    |                                                          |                                                                                                    |
| / Laborwerte (FK8410) in Laborbogen übernehm                                                                                                    | ien                                                                                                    |                                                                                                    |                                                          |                                                                                                    |
| Sent sheet                                                                                                    | Import-Einstellungen für FK8                                                                                                    | 8402                                                                                                    |                                                          |                                                                                                    |
| searbeiten                                                                                                    | (Standardeinstellung)                                                                                                    |                                                                                                    |                                                          |                                                                                                    |
| Import-Feld-Bezeichnung                                                                                                    |                                                                                                    | Kennung 🔺                                                                                                    | Doku-Kategorie                                           | Verarbeitung                                                                                                    |
| Tag der Erhebung von Behandlungsdaten                                                                                                    |                                                                                                    | 6200                                                                                                    | RHEDA                                                    | Ohne Trennzeichen aneinander hängen                                                                                                    |
| Uhrzeit der Erhebung von Behandlungsdaten                                                                                                    |                                                                                                    | 6201                                                                                                    | RHEDA                                                    | Nicht verarbeiten                                                                                                    |
| Befund                                                                                                    |                                                                                                    | 6220                                                                                                    | RHEDA                                                    | Ohne Trennzeichen aneinander hängen                                                                                                    |
| Fremdbefund                                                                                                    |                                                                                                    | 6221                                                                                                    | RHEDA                                                    | Ohne Trennzeichen aneinander hängen                                                                                                    |
| Kommentar                                                                                                    |                                                                                                    | 6227                                                                                                    | RHEDA                                                    | Ohne Trennzeichen aneinander hängen                                                                                                    |
| port-Vorgang "Daten einer U                                                                                                    | ntersuchung überm                                                                                                    | itteln" bearbe                                                                                                    | sp<br>iten                                               | eichern und schließen Abbreche<br>Die mit * gekennzeichneten Feider sind Pflichtfel                                                                                                    |
| DORT-VORGANG "Daten einer U<br>Import-Vorgang "Daten einer Untersuchung ü<br>Eintrag in med Dokumentation immer unter d                                                                                                    | ntersuchung überm<br>permitteln" (GDT-Satzart 6310) für<br>em Einlese-Zeitnunkt                                                                | itteln" bearbe<br><sup>diese Schnittstelle akti</sup>                                                                | iten<br>v                                                | eichern und schließen Abbreche                                                                                                    |
| DORT-VORGANG "Daten einer U<br>Import-Vorgang "Daten einer Untersuchung ül<br>Eintrag in med. Dokumentation immer unter d                                                                                                    | ntersuchung überm<br>permitteln" (GDT-Satzart 6310) für<br>em Einlese-Zeitpunkt                                                                | itteln" bearbe<br>diese Schnittstelle akti                                                                           | sp<br>iten<br>v                                          | eichern und schließen Abbreche<br>Die mit * gekennzeichneten Feider sind Pflichtfei                                                                                                    |
| DORT-VORGANG "Daten einer U<br>Import-Vorgang "Daten einer Untersuchung ül<br>Eintrag in med. Dokumentation immer unter d<br>Laborwerte (FK8410) in Laborbogen übernehm                                                                                                    | ntersuchung überm<br>bermitteln" (GDT-Satzart 6310) für<br>em Einlese-Zeitpunkt<br>en                                                          | itteln" bearbe<br>diese Schnittstelle akti                                                                           | sp<br>iten<br>v                                          | eichern und schließen Abbreche<br>Die mit * gekennzeichneten Feider sind Pflichtfei                                                                                                    |
| DORT-VORGANG "Daten einer U<br>Import-Vorgang "Daten einer Untersuchung ül<br>Eintrag in med. Dokumentation immer unter d<br>Laborwerte (FK8410) in Laborbogen übernehm<br>tearbeiten                                                                                                    | ntersuchung überm<br>bermitteln" (GDT-Satzart 6310) für<br>em Einlese-Zeitpunkt<br>en<br>Import-Einstellungen für FK2<br>(Standardeinstellung) | itteln" bearbe<br>diese Schnittstelle akti<br>4402                                                                   | Sp<br>iten<br>v                                          | eichern und schließen Abbreche<br>Die mit * gekennzeichneten Feider sind Pflichtfei                                                                                                    |
| DOORT-VORGANG "Daten einer U<br>Import-Vorgang "Daten einer Untersuchung ül<br>Eintrag in med. Dokumentation immer unter d<br>Laborwerte (FKB410) in Laborbogen übernehm<br>rearbeiten                                                                                                    | ntersuchung überm<br>permitteln" (GDT-Satzart 6310) für<br>em Einlese-Zeitpunkt<br>en<br>Import-Einstellungen für FK8<br>(Standardeinstellung) | itteln" bearbe<br>diese Schnittstelle akti<br>1402                                                                   | Sp<br>iten<br>v                                          | eichern und schließen Abbreche<br>Die mit * gekennzeichneten Feider sind Pflichtfeld                                                                                                    |
| DORT-Vorgang "Daten einer U<br>Import-Vorgang "Daten einer Untersuchung ül<br>Eintrag in med. Dokumentation immer unter d<br>Laborwerte (FKB410) in Laborbogen übernehm<br>rearbeiten<br>Import-Feld-Bezeichnung<br>Troebnistabellentext                                                                                                    | ntersuchung überm<br>bermitteln" (GDT-Satzart 6310) für<br>em Einlese-Zeitpunkt<br>en<br>Import-Einstellungen für FK2<br>(Standardeinstellung) | itteln" bearbe<br>diese Schnittstelle akti<br>4402<br>Kennung A<br>6228                                              | Sp<br>iten<br>v<br>Doku-Kategorie<br>RHEDA               | eichern und schließen Abbreche<br>Die mit * gekennzeichneten Feider sind Pflichtfek<br>Verarbeitung<br>Mit Zeilenumbruch aneinander hängen                                                                                                    |
| DOORT-VORGANG "Daten einer U<br>Import-Vorgang "Daten einer Untersuchung ül<br>Eintrag in med. Dokumentation immer unter d<br>Laborwerte (FKB410) in Laborbogen übernehm<br>kearbeiten<br>Import-Feld-Bezeichnung<br>Ergebnistabellentext<br>Datei-Inhalt (Beschreibung)                                                                           | ntersuchung überm<br>bermitteln" (GDT-Satzart 6310) für<br>em Einlese-Zeitpunkt<br>en<br>Import-Einstellungen für FK2<br>(Standardeinstellung) | itteln" bearbe<br>diese Schnittstelle akti<br>4402<br>Kennung <b>A</b><br>6228<br>6304                               | Sp<br>iten<br>v<br>Doku-Kategorie<br>RHEDA<br>RHEDA      | eichern und schließen Abbreche<br>Die mit * gekennzeichneten Feider sind Pflichtfei<br>Verarbeitung<br>Mit Zeilenumbruch aneinander hängen<br>Mit Zeilenumbruch aneinander hängen                                                                                                    |
| Dort-Vorgang "Daten einer U<br>Import-Vorgang "Daten einer Untersuchung ü<br>Eintrag in med. Dokumentation immer unter d<br>Laborwerte (FK8410) in Laborbogen übernehm<br>kearbeiten<br>Import-Feld-Bezeichnung<br>Ergebnistabellentext<br>Datei-Inhalt (Beschreibung)                                                                             | ntersuchung überm<br>bermitteln" (GDT-Satzart 6310) für<br>em Einlese-Zeitpunkt<br>en<br>Import-Einstellungen für FK8<br>(Standardeinstellung) | itteln" bearbe<br>diese Schnittstelle akti<br>4402<br><u>Kennung</u><br>6228<br>6304<br>6305                         | Doku-Kategorie<br>RHEDA<br>RHEDA<br>RHEDA                | eichern und schließen Abbreche<br>Die mit * gekennzeichneten Feider sind Pflichtfei<br>Die mit * gekennzeichneten Feider sind Pflichtfei<br>Verarbeitung<br>Mit Zeilenumbruch aneinander hängen<br>Mit Zeilenumbruch aneinander hängen<br>Als Dateiverweis verarbeiten                                           |
| Dort-Vorgang "Daten einer U<br>Import-Vorgang "Daten einer Untersuchung ü<br>Eintrag in med. Dokumentation immer unter d<br>Laborwerte (FK8410) in Laborbogen übernehm<br>kearbeiten<br>Import-Feld-Bezeichnung<br>Ergebnistabellentext<br>Datei-Inhalt (Beschreibung)<br>Verweis auf Datei<br>Geräte-/verfahrensspezifisches Kennfeld             | ntersuchung überm<br>bermitteln" (GDT-Satzart 6310) für<br>em Einlese-Zeitpunkt<br>en<br>Import-Einstellungen für FK8<br>(Standardeinstellung) | itteln" bearbe<br>diese Schnittstelle akti<br>4402<br><u>Kennung</u><br>6228<br>6304<br>6305<br>8402                 | Doku-Kategorie<br>RHEDA<br>RHEDA<br>B                    | eichern und schließen Abbreche<br>Die mit * gekennzeichneten Feider sind Pflichtfei<br>Die mit * gekennzeichneten Feider sind Pflichtfei<br>Verarbeitung<br>Mit Zeilenumbruch aneinander hängen<br>Mit Zeilenumbruch aneinander hängen<br>Als Dateiverweis verarbeiten<br>Nicht verarbeiten                      |
| Dort-Vorgang "Daten einer U<br>Import-Vorgang "Daten einer Untersuchung ü<br>Eintrag in med. Dokumentation immer unter d<br>Laborwerte (FK8410) in Laborbogen übernehm<br>kearbeiten<br>Import-Feld-Bezeichnung<br>Ergebnistabellentext<br>Datei-Inhalt (Beschreibung)<br>Verweis auf Datei<br>Geräte-/verfahrensspezifisches Kennfeld<br>Sinnatur | ntersuchung überm<br>bermitteln" (GDT-Satzart 6310) für<br>em Einlese-Zeitpunkt<br>en<br>Import-Einstellungen für FK8<br>(Standardeinstellung) | itteln" bearbe<br>diese Schnittstelle akti<br>4402<br><u>Kennung</u><br>6228<br>6304<br>6305<br>8402<br>8402<br>8402 | Doku-Kategorie<br>RHEDA<br>RHEDA<br>RHEDA<br>B<br>B<br>B | eichern und schließen Abbreche<br>Die mit * gekennzeichneten Feider sind Pflichtfei<br>Die mit * gekennzeichneten Feider sind Pflichtfei<br>Verarbeitung<br>Mit Zeilenumbruch aneinander hängen<br>Mit Zeilenumbruch aneinander hängen<br>Als Dateiverweis verarbeiten<br>Nicht verarbeiten<br>Nicht verarbeiten |

- 6. Export mit einem Patienten testen.
  - a. Patient öffnen
  - b. Seitlich "Export ausführen"
  - c. RheDat auswählen

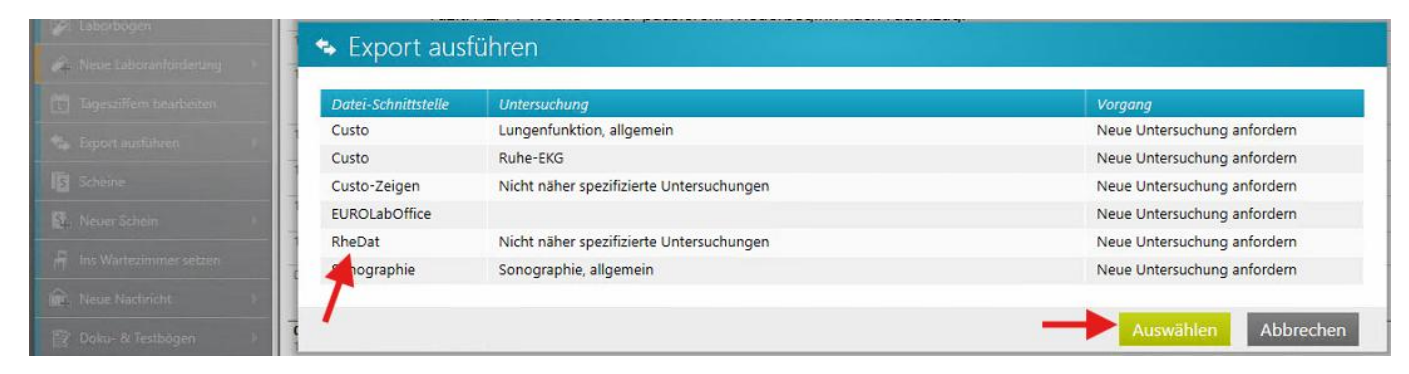

Erstellt von S. Utasev, Stablecore (www.stablecore.de) mit Genehmigung der Veröffentlichung auf itc-ms.de.